## **2NKU Program Application Instructions**

Visit <u>https://apply.nku.edu</u> and select the Undergraduate Application

You will be asked to either create an account or log in under an existing account. If you have applied to NKU before in any capacity, you can log in and information will be pre-populated for you.

## Admissions Application

| Welcome! Please create an acco | unt to start an application.                         | Please login to complete or view your application. |
|--------------------------------|------------------------------------------------------|----------------------------------------------------|
| Create an Account              |                                                      | Login In                                           |
| First Name                     | Last Name                                            | Email                                              |
| First Name                     | Last Name                                            | Email                                              |
| Email Address                  |                                                      | Password                                           |
| Email Address                  |                                                      | Password                                           |
| Password<br>Password           | Confirm Password Confirm Password Create an Acccount | Clog in<br>Forgot Password?                        |

Once logged in, you can begin the application. To move to the next page in the application, select Save and Continue each time.

| Undergraduat                                                                                                    | e Application                            |
|----------------------------------------------------------------------------------------------------|------------------------------------------|
|                                                                                                    |                                          |
| Identity Information Social Security Number (SSN)                                                                                                    | Confirm Social Security Number           |
| Your Social Security Number (SSN) can be safely entered on our secure website and will be used for administrative purposes only. Once you submit your application. NKU will assign you a 9-digit student identification number. To be considered for Student Financial Assistance you must provide an SSN. |                                          |
| Date of Birth                                                                                                    |                                          |
| MM/DD/YYYY                                                                                                    |                                          |
| Q Fin                                                                                                    | d Me                                     |
| Name                                                                                                    |                                          |
| First Name                                                                                                    | Middle Name                              |
| Victor                                                                                                    | Enter your middle name                   |
| Last Name                                                                                                    | Name Suffix                              |
| 2NKU                                                                                                    | •                                        |
| Preferred Name                                                                                                    | Maiden or Other Legal Name(s)            |
| Enter your perferred name. Example: Bob, Sue, Billy                                                                                                    | Enter your maiden or Other Legal Name(s) |

## Demographic Information

| Gender Do you consider yourself to be Hispanic or Latino? |   | Do you consider yourself to be Hispanic or Latino?                                                                           |
|-----------------------------------------------------------|---|----------------------------------------------------------------------------------------------------|
| Country of Birth                                          | • | A person of Cuban, Mexican, Puerto Rican, South or Central American, or other Spanish culture or origin, regardless of race. |
| USA                                                       | * | Race Category                                                                                                    |
|                                                           |   | African American (Black)                                                                                                    |
|                                                           |   | American Indian or Alaskan Native                                                                                            |
|                                                           |   | 🔲 Asian                                                                                                    |

| Telephone and Email: |                  |                                                                                                    |  |  |
|----------------------|------------------|----------------------------------------------------------------------------------------------------|--|--|
| Telephone (Home)     | Telephone (Cell) | Email Address                                                                                                    |  |  |
|                      |                  | v2nku@nku.edu                                                                                                    |  |  |
|                      |                  | Important information about your application will be sent to<br>this email address! Please be sure this email address is<br>correct and that it is the email address you check regularly. |  |  |

Native Hawaiian or Pacific Islander

White

☑ I Agree to receive text messages from Northern Kentucky University

| Other Information:              |                                   |           |  |  |
|---------------------------------|-----------------------------------|-----------|--|--|
| Country of Citizenship          |                                   |           |  |  |
| American US                     | Ŧ                                 |           |  |  |
| Are you currently or have you e | ver served in the United States I | nilitary? |  |  |
|                                 |                                   | •         |  |  |
|                                 |                                   |           |  |  |
|                                 |                                   |           |  |  |
| Current Mailing Add             | ress                              |           |  |  |

| Address Line 1             |                                         |                       |                |      |  |  |  |
|----------------------------|-----------------------------------------|-----------------------|----------------|------|--|--|--|
| Enter your Street number a | nd the name                             |                       |                |      |  |  |  |
| Address Line 2             |                                         | Address Line 3        | Address Line 3 |      |  |  |  |
|                            |                                         |                       |                |      |  |  |  |
| City                       | Country                                 | State/Province/Region | Zip/Postal     | Code |  |  |  |
|                            | USA                                     | •                     | <b>v</b>       |      |  |  |  |
|                            |                                         |                       |                |      |  |  |  |
|                            |                                         |                       |                |      |  |  |  |
| Permanent Add              | Iress                                   |                       |                |      |  |  |  |
| Is your Permanent Addre    | ess the same as your Current Mailing Ad | dress?                |                |      |  |  |  |
|                            |                                         |                       |                | •    |  |  |  |
| Address Line 1             |                                         |                       |                |      |  |  |  |
| Enter a location           |                                         |                       |                |      |  |  |  |
| Address Line 2             |                                         | Address Line 3        |                |      |  |  |  |
|                            |                                         |                       |                |      |  |  |  |
| City                       | Country                                 | State/Province/Region | Zip/Postal     | Code |  |  |  |
|                            | USA                                     | •                     | •              |      |  |  |  |
| Have you lived longer th   | an one year in this address?            |                       |                |      |  |  |  |
|                            | -                                       |                       | *              |      |  |  |  |
|                            |                                         |                       |                |      |  |  |  |

## The most important part of completing the application is this. When you get to this page, you MUST select your degree type as Non-Degree. Then, you will get the option to select "2NKU Program" in the next drop down box.

|                                                                                                    | Unde                                                                                              | ergraduate                                                                  | Applicat                                             | tion                                                       |                                                                     |
|----------------------------------------------------------------------------------------------------|---------------------------------------------------------------------------------------------------|-----------------------------------------------------------------------------|------------------------------------------------------|------------------------------------------------------------|---------------------------------------------------------------------|
|                                                                                                    |                                                                                                   |                                                                             |                                                      | 0                                                          |                                                                     |
| Degree/Application Ty                                                                                 | ре                                                                                                |                                                                             |                                                      |                                                            |                                                                     |
| What type of degree do you wish                                                                       | to pursue?                                                                                        | 1                                                                           | ndicate your appli                                   | cation type?                                               |                                                                     |
| Non Degree                                                                                            |                                                                                                   | •                                                                           |                                                      |                                                            | Ŧ                                                                   |
|                                                                                                    |                                                                                                   |                                                                             | Visiting Student                                     |                                                            |                                                                     |
|                                                                                                    |                                                                                                   |                                                                             | Post Bachelor                                        |                                                            |                                                                     |
| Enrollment Term/Acad                                                                                  | lemic Area                                                                                        |                                                                             | 2NKU Program                                         | Dua anna                                                   |                                                                     |
| NKU is obligated to comply<br>Department determine. Please r<br>education, particularly as it related | with existing state laws regard<br>eview our online State Autho<br>es to programs with a field ex | ding distance educatic<br>rization Table which in<br>perience/clinical comp | n, including any nu<br>dicates states whe<br>ponent. | ursing regulations that the<br>re NKU is and is not currer | state or its' Board of Nursing<br>ntly authorized to offer distance |
| When do you plan to enroll?                                                                           |                                                                                                   |                                                                             |                                                      |                                                            |                                                                     |
|                                                                                                    |                                                                                                   | •                                                                           |                                                      |                                                            |                                                                     |
|                                                                                                    |                                                                                                   |                                                                             |                                                      |                                                            |                                                                     |
|                                                                                                    |                                                                                                   | Previous Save a                                                             | and continue                                         |                                                            |                                                                     |

The next portion of the application asks for your education information. You will need to provide your high school or GED information, along with the colleges you have attended. In order to do this, select the "Click Here to Find Your College" button. You can add multiple schools.

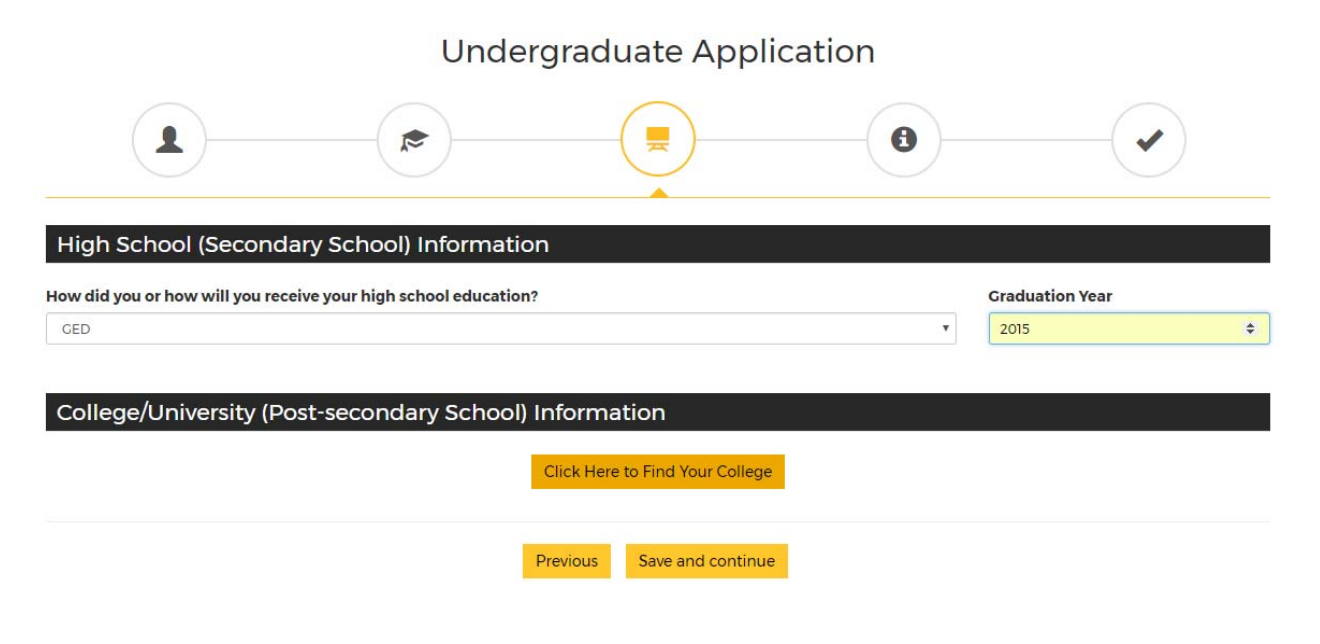

| USA    Kentuc  hool Name, City  Gate  Gateway Community and Technical College, Cov  Close  Close  Click Here to Add th | ky<br>ington<br>e College |
|----------------------------------------------------------------------------------------------------|---------------------------|
| hool Name, City<br>Gate<br>Gateway Community and Technical College, Covi<br>Close Click Here to Add th                 | ington<br>e College       |
| Gate<br>Gateway Community and Technical College, Covi<br>Close Click Here to Add th                                    | ington<br>e College       |
| Gateway Community and Technical College, Cov         Close       Click Here to Add th                                  | e College                 |
| Close Click Here to Add th                                                                                             | e College                 |
|                                                                                                    |                           |
|                                                                                                    |                           |
|                                                                                                    |                           |
|                                                                                                    |                           |
|                                                                                                    |                           |
| Undergraduate Applic                                                                                                   | cation                    |
|                                                                                                    | -0                        |
|                                                                                                    |                           |
| h School (Secondary School) Information                                                                                |                           |
| lid you or how will you receive your high school education?                                                            | Graduation Year           |

Previous Save and continue

The Final page asks for your Student ID at your current school (i.e., Gateway, Cincinnati State, JCTC, MCTC). Once you complete this page, you are ready to submit the application.

| Undergradua                                                                                                    | te Application  |                   |
|----------------------------------------------------------------------------------------------------|-----------------|-------------------|
|                                                                                                    |                 |                   |
| Gateway Community and Technical College 2NKU Pro                                                                                                    | gram            |                   |
| Student ID           Student ID           Cateway Community and Technical College Student ID                                                                                                    |                 |                   |
| Housing                                                                                                    |                 |                   |
| Where do you plan to live while attending NKU?  If you are interested in living on campus, a University Housing application is required. Co to http://access.nku.edu/housing for an application and additional information. |                 |                   |
| Parent/Guardian:                                                                                                    |                 |                   |
| Add Parent/Guardian I                                                                                                    | nformation      |                   |
| Family Education:                                                                                                    |                 |                   |
| What is the highest education level completed by your parent(s)/guardian(s)?                                                                                                    |                 |                   |
|                                                                                                    |                 |                   |
| Alumnus/Alumna Name                                                                                                    | Graduation Year | Relationship      |
| An Alumnus or Alumna is someone who has graduated from NKU. Please enter the name of any immediate family member (parents, siblings, or children) who is an NKU graduate.                                                   |                 | ×                 |
| Additional Related NKU Alumni:                                                                                                    |                 |                   |
| Alumnus/Alumna Name An Alumnus or Alumna is someone who has graduated from NKU. Please enter the name of any immediate family member (parents, siblings, or children) who is an NKU graduate.                               | Graduation Year | Relationship<br>v |
| Previous Sa                                                                                                    | ve and continue |                   |

Before submission, this page will appear. Please disregard the application fee bullet—this is waived for 2NKU program applicants. Also, note the highlighted bullet point below.

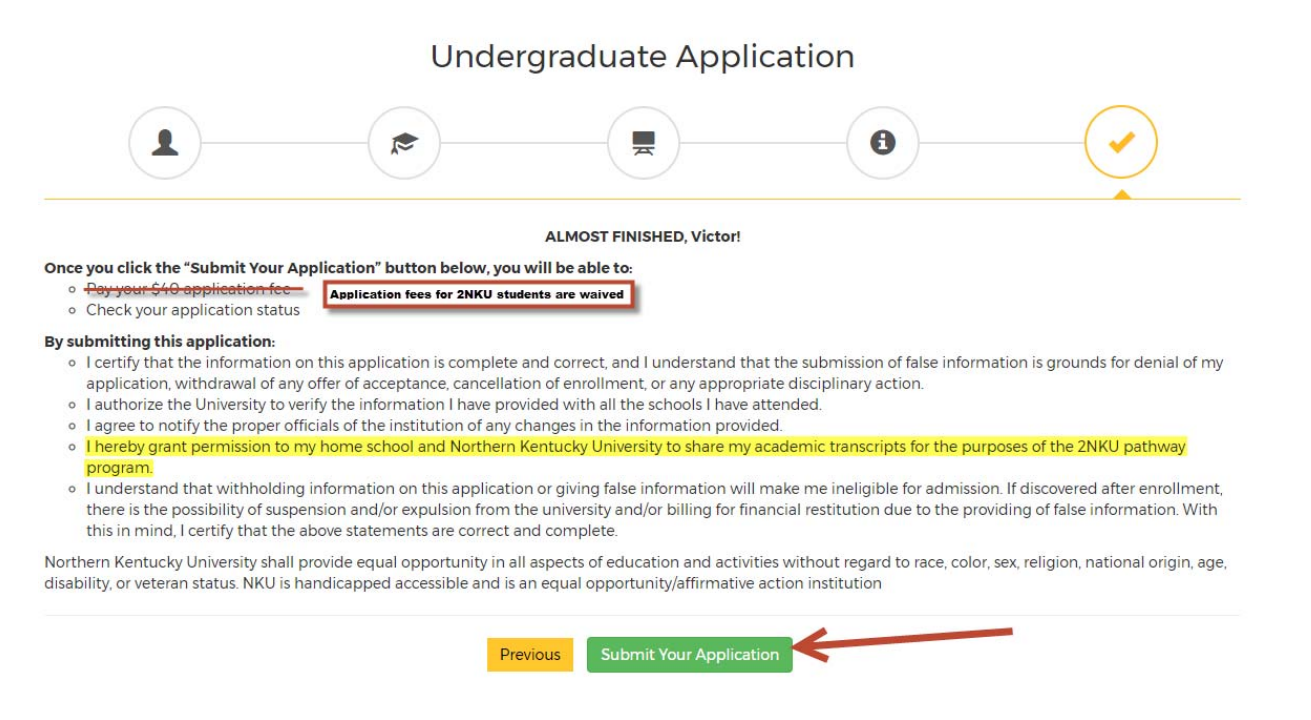

Submit the application, and you're all finished! You will be notified by NKU when your application has been reviewed and provided with your next steps!

If you have any questions or need any assistance with the application, please contact Kelsey Bevins at NKU at <u>bevinsk1@nku.edu</u> or 859-572-5990.